# Анализатор САПФИР

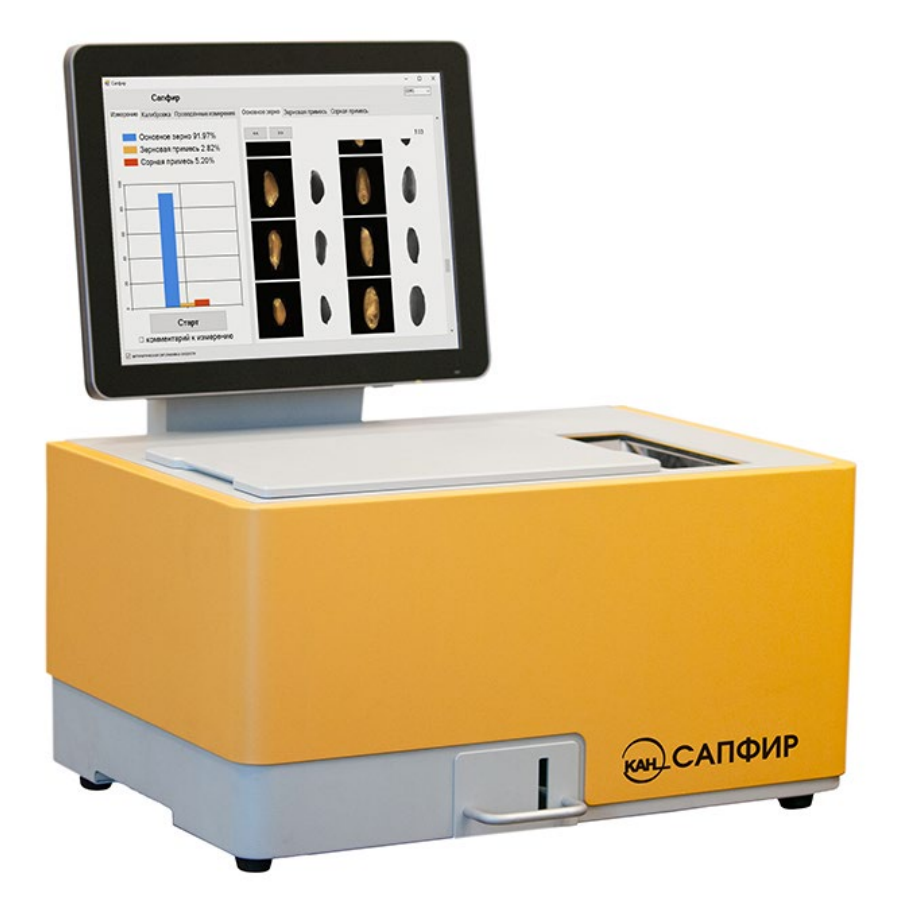

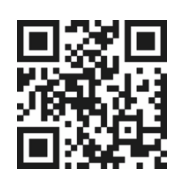

РУКОВОДСТВО ПО ЭКСПЛУАТАЦИИ РЭ 26.51.53.190-040-47115880-2022

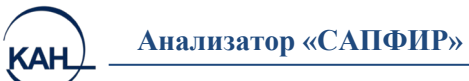

# Оглавление

| BBE   | ЕДЕНИЕ                                           | 3 |
|-------|--------------------------------------------------|---|
| 1.    | ОПИСАНИЕ АНАЛИЗАТОРА                             | 3 |
| 1.1   | Тазначение                                       | 3 |
| 1.2 ( | Общий вид прибора                                | 4 |
| 2.    | ПОДГОТОВКА ПРИБОРА К РАБОТЕ                      | 6 |
| 2.1 ' | Гребования к месту установки анализатора         | 6 |
| 2.2   | Звод в эксплуатацию                              | 6 |
| 3.    | ПОРЯДОК РАБОТЫ С ПРИБОРОМ                        | 7 |
| 3.1   | Включение прибора                                | 7 |
| 3.1.2 | 1 Завершение работы и выключение прибора         | 8 |
| 3.2   | Троведение измерений                             | 8 |
| 3.3   | Коррекция калибровок прибора по образцам1        | 1 |
| 4.    | ОСНОВНЫЕ ХАРАКТЕРИСТИКИ1                         | 3 |
| 5.    | КОМПЛЕКТНОСТЬ1                                   | 3 |
| 6.    | ТЕХНИЧЕСКОЕ ОБСЛУЖИВАНИЕ                         | 4 |
| 7.    | ТРАНСПОРТИРОВАНИЕ И ХРАНЕНИЕ                     | 4 |
| 8.    | УСЛОВИЯ ПРЕДОСТАВЛЕНИЯ ГАРАНТИЙНЫХ ОБЯЗАТЕЛЬСТВ1 | 5 |

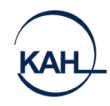

# введение

Настоящее Руководство по эксплуатации (РЭ), содержит сведения о назначении, функциях, технических характеристиках, принципе действия, устройстве и работе анализатора «Сапфир» (далее прибор), правилах его эксплуатации, транспортирования и хранения.

К работе с прибором допускаются лица, ознакомленные с данным руководством.

# 1. ОПИСАНИЕ АНАЛИЗАТОРА

# 1.1 Назначение

Анализатор «САПФИР» предназначен для качественного и количественного анализа состава сыпучих продуктов (например, зерна, семян, гранул и т.д.) оптико-компьютерным методом.

Принцип работы прибора заключается в классификации каждого объекта исследуемой пробы по его изображениям в видимой и ближней ИК области спектра с последующим расчетом процентного содержания примесей.

Прибор может применяться на предприятиях зерновой промышленности, в том числе элеваторах, приёмных пунктах, мукомольных предприятиях, комбикормовых производствах и т. д.

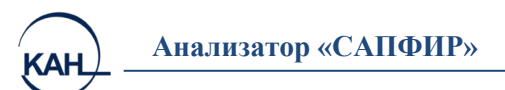

# 1.2 Общий вид прибора

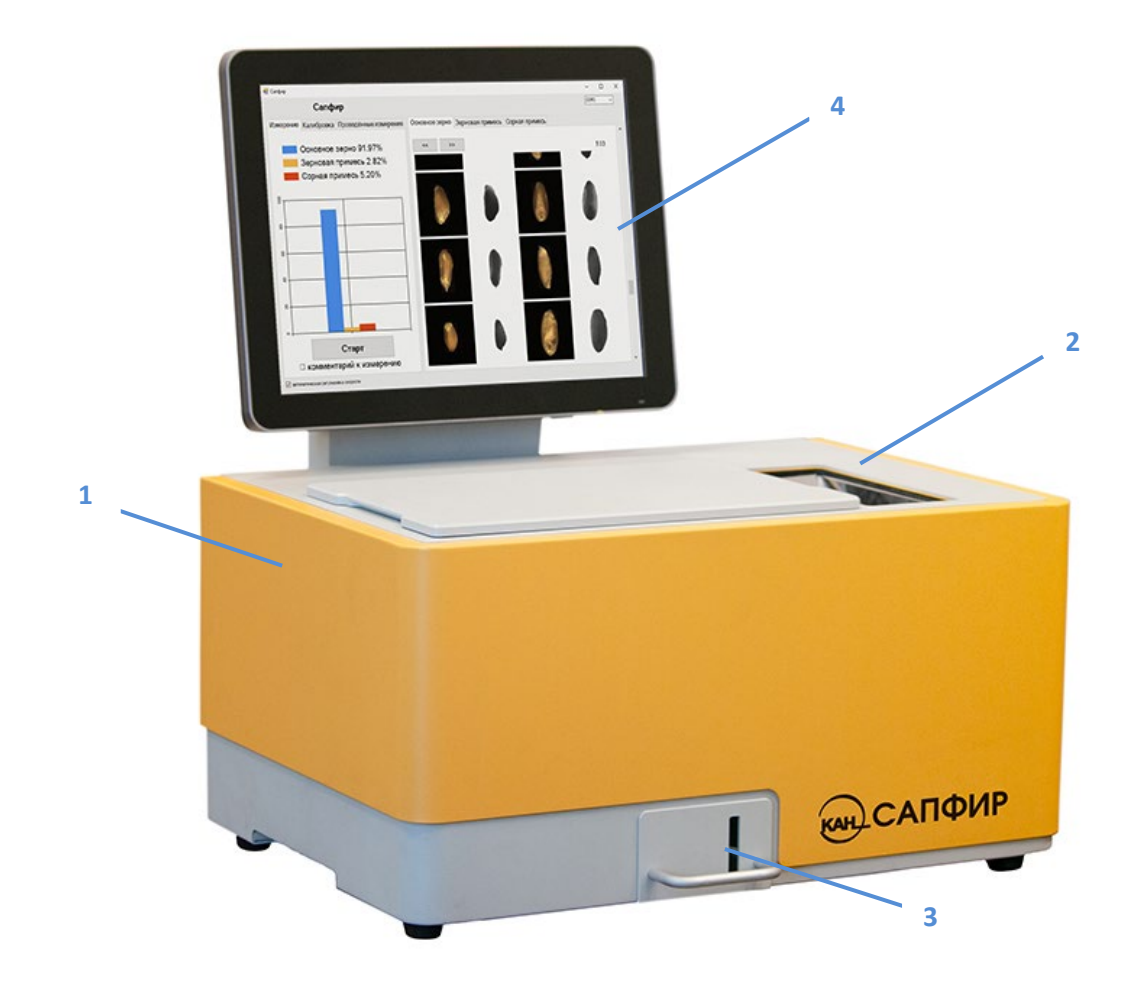

Общий вид анализатора представлен на рис.1.1-1.2

Рис. 1.1 Общий вид анализатора САПФИР

Анализатор представляет собой программно-аппаратный комплекс и состоит из блока подготовки пробы и оптического блока в одном корпусе (1), а также компьютера с программой анализа. Блок подготовки пробы предназначен для постепенного сбрасывания зерна в область анализа (2). Оптический блок содержит камеру и источники излучения, позволяющие получать изображения зерна в области анализа. ПО управляет процессом получения изображений, их обработкой и анализом. Анализатор оснащён ёмкостью для сброса пробы (3). Оператор управляет работой анализатора с помощью сенсорного дисплея (4) компьютера. Встроенный информационновычислительный комплекс обеспечивает обработку полученных данных, хранение информации на жёстком диске и выведение результатов измерений на сенсорный дисплей.

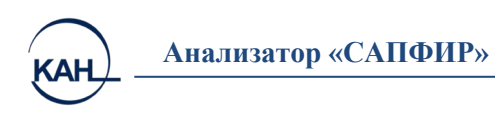

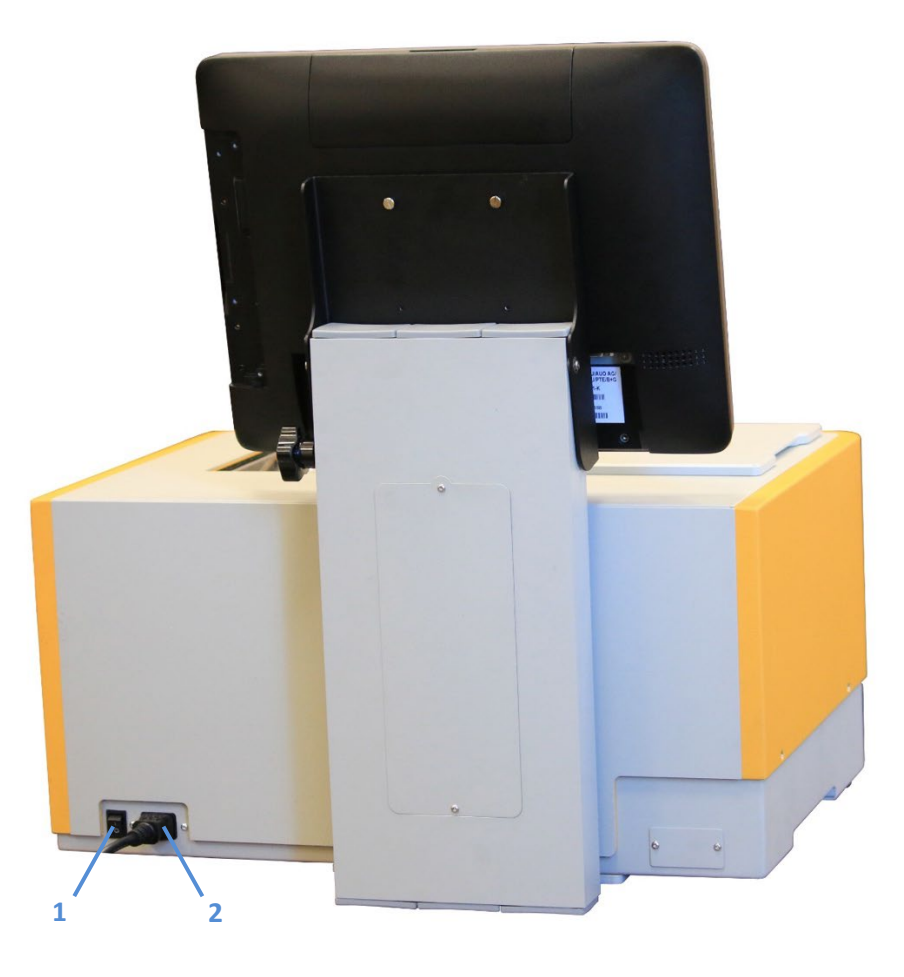

Рис.1.2 Задняя панель

На задней панели расположены:

- 1. Сетевой выключатель
- 2. Разъём для подключения к сети 220 В

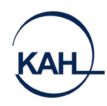

# 2. ПОДГОТОВКА ПРИБОРА К РАБОТЕ

#### 2.1 Требования к месту установки анализатора

Прибор следует эксплуатировать в лабораторном помещении без повышенной опасности поражения электрическим током. Уровень радиопомех в помещении должен соответствовать нормам «8-95 с изменением 1. Радиопомехи индустриальные» ГКРЧ России 1996 г. В одном помещении с прибором не следует размещать другое оборудование, имеющее незащищённые в отношении радиопомех камеры разряда, а также устройства зажигания газоразрядных ламп. Во время измерений вблизи прибора не должны проводиться электросварочные работы.

Прибор следует устанавливать на ровной горизонтальной поверхности, на расстоянии не менее 1,5 м от отопительных устройств.

В помещении не должно быть оборудования, создающего вибрацию на месте установки прибора, а также источников электрических и магнитных полей. В помещении, где устанавливается прибор, не должно быть паров кислот, щелочей, бензина, краски и других веществ, которые могут привести к уменьшению срока службы данного прибора.

Расстояние между задней стенкой корпуса прибора и стеной (корпусом другого оборудования) должно быть не менее 10 см.

Условия эксплуатации:

- температура окружающего воздуха 23°С±5°С
- относительная влажность воздуха не более 80%

К прибору должна быть подведена сеть напряжением 220В, частотой 50 Гц. При эксплуатации прибор должен быть заземлён в соответствии с требованиями ГОСТ 12.2.091–2002 «Безопасность электрических контрольно-измерительных приборов и лабораторного оборудования. Часть 1. Общие требования».

#### 2.2 Ввод в эксплуатацию

Ввод в эксплуатацию анализатора выполняет специалист предприятия-изготовителя или другой организации, уполномоченной предприятием-изготовителем. Ввод в эксплуатацию включает в себя следующие работы: проверку работоспособности прибора, калибровку.

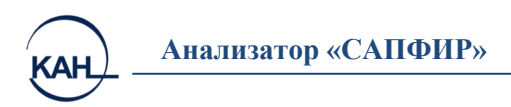

# 3. ПОРЯДОК РАБОТЫ С ПРИБОРОМ

### 3.1 Включение прибора

Подключите прибор к сети 220 В. Переведите тумблер на задней панели в состояние «ВКЛ» ((1) рис.1.2, стр.5). Для включения сенсорного моноблока нажмите кнопку сверху слева на дисплее (на фото выделено белым)

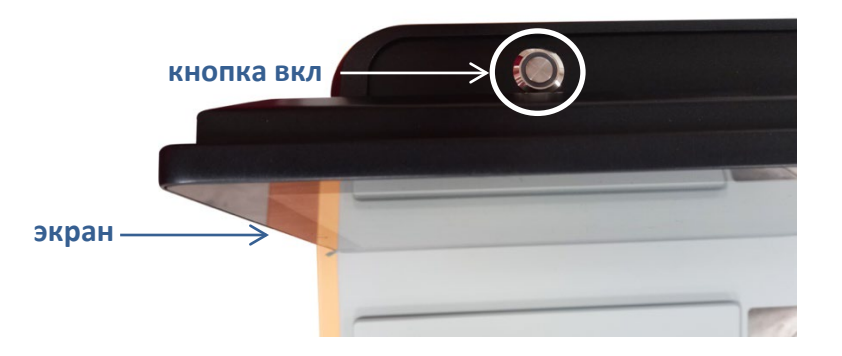

Через 40-50 секунд на экране дисплея появится главное рабочее окно (рис. 3.1)

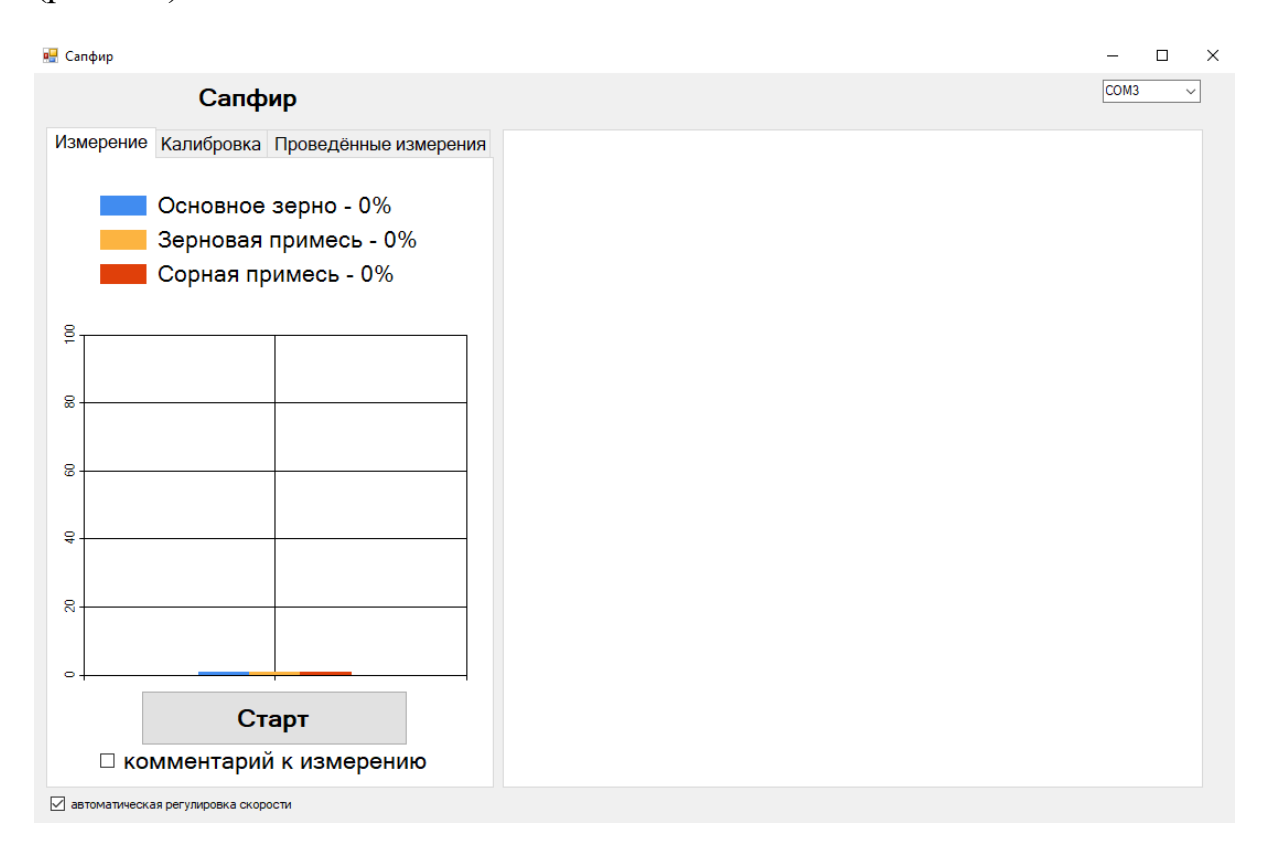

Рис. 3.1 Главное рабочее окно

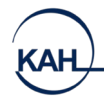

#### 3.1.1 Завершение работы и выключение прибора

Для выключения прибора нажмите меню «Пуск», которое вызывается нажатием на логотип Windows в левом нижнем углу экрана. Далее необходимо кликнуть по кнопке выключения и, в появившемся списке, щёлкнуть по предпоследней опции «Завершение работы».

Процесс выключения прибора может занимать длительное время. Индикатором окончания процесса выключения является отключение экрана моноблока.

В случае длительного простоя прибора рекомендуется отключать его от сети.

#### 3.2 Проведение измерений

Подготовьте образец согласно требованиям ГОСТ 30483-97.

Поместите пробу зерна в воронку (2) (рис.1.1, стр. 4) На главном окне (рис. 3.1) во вкладке «Измерение» нажмите кнопку «Старт».

Если требуется введение дополнительной информации, перед нажатием кнопки «Старт», нажмите поле «Комментарии к измерению» в главном окне (рис. 3.2) и введите данные с помощью виртуальной клавиатуры.

| 🖳 Сапфир                                   |  |  |  |  |  |  |
|--------------------------------------------|--|--|--|--|--|--|
| Сапфир                                     |  |  |  |  |  |  |
| Измерение Калибровка Проведённые измерения |  |  |  |  |  |  |
|                                            |  |  |  |  |  |  |
|                                            |  |  |  |  |  |  |
| Введите комментарий к измерению            |  |  |  |  |  |  |
| Комментарий                                |  |  |  |  |  |  |
|                                            |  |  |  |  |  |  |
|                                            |  |  |  |  |  |  |
|                                            |  |  |  |  |  |  |
|                                            |  |  |  |  |  |  |
|                                            |  |  |  |  |  |  |
|                                            |  |  |  |  |  |  |
|                                            |  |  |  |  |  |  |
|                                            |  |  |  |  |  |  |
|                                            |  |  |  |  |  |  |
|                                            |  |  |  |  |  |  |
| Старт                                      |  |  |  |  |  |  |
|                                            |  |  |  |  |  |  |
| ≥ комментарий к измерению                  |  |  |  |  |  |  |
| автоматическая регулировка скорости        |  |  |  |  |  |  |

Рис. 3.2 Комментарий к измерению

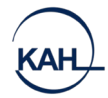

После завершения измерения результаты выводятся на дисплей. На главном окне в левой части отобразится процентное содержание основного зерна, зерновой примеси и сорной примеси, а также их гистограмма. В правой части окна отобразится фото зёрен в видимом и ИК спектре. Набор изображений каждой категории зерна находятся в соответствующей ей вкладке: «Основное зерно», «Зерновая примесь», «Сорная примесь». На рис. 3.3–3.5 представлены результаты измерения.

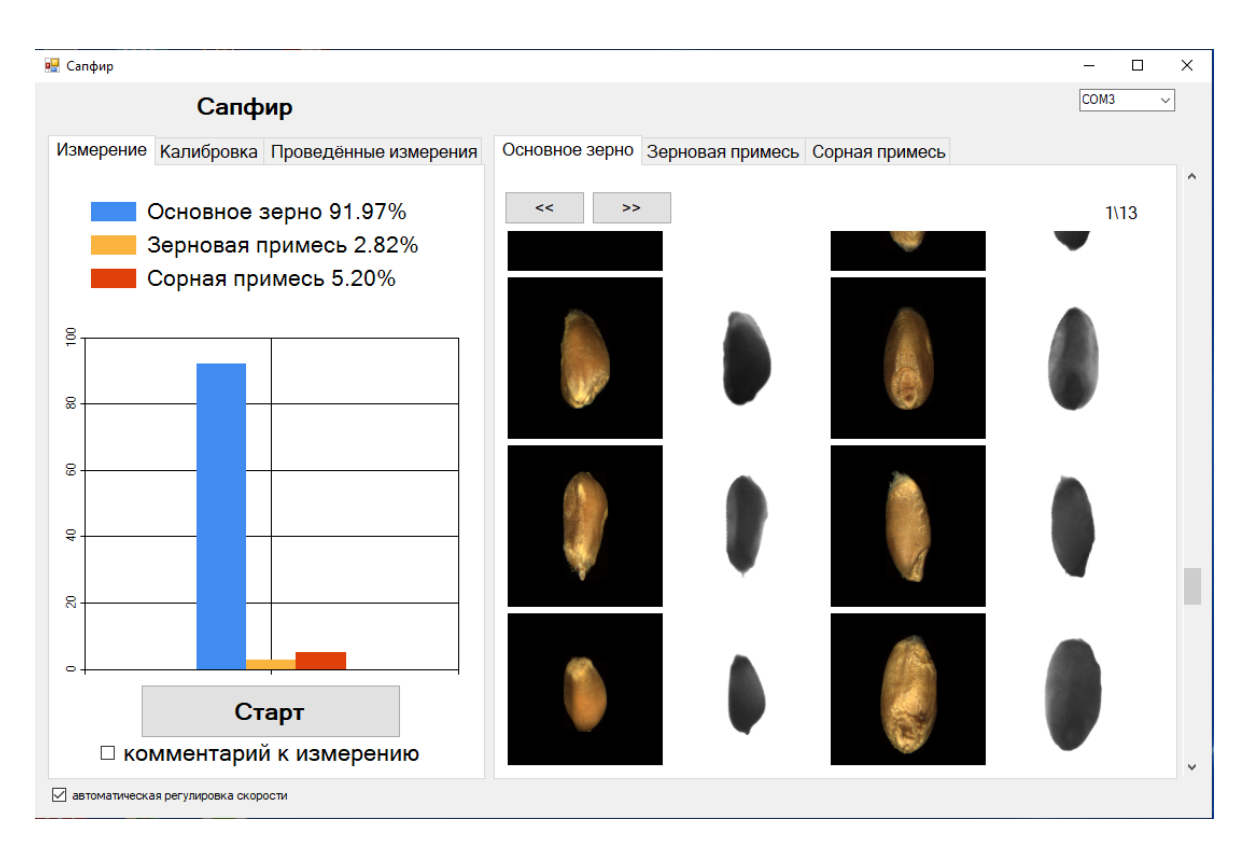

Рис. 3.3 Результаты измерения «Основное зерно»

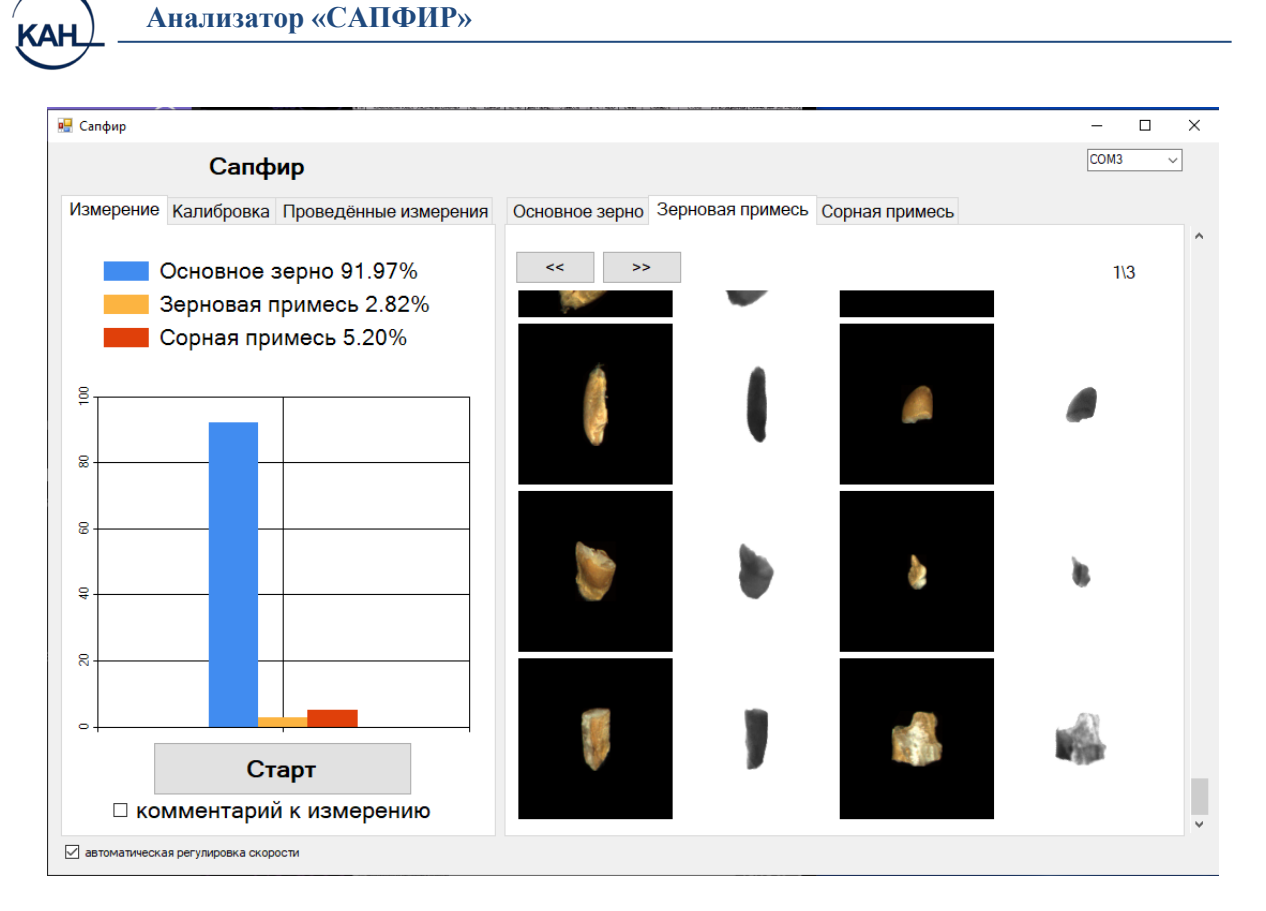

#### Рис. 3.4 Результаты измерения «Зерновая примесь»

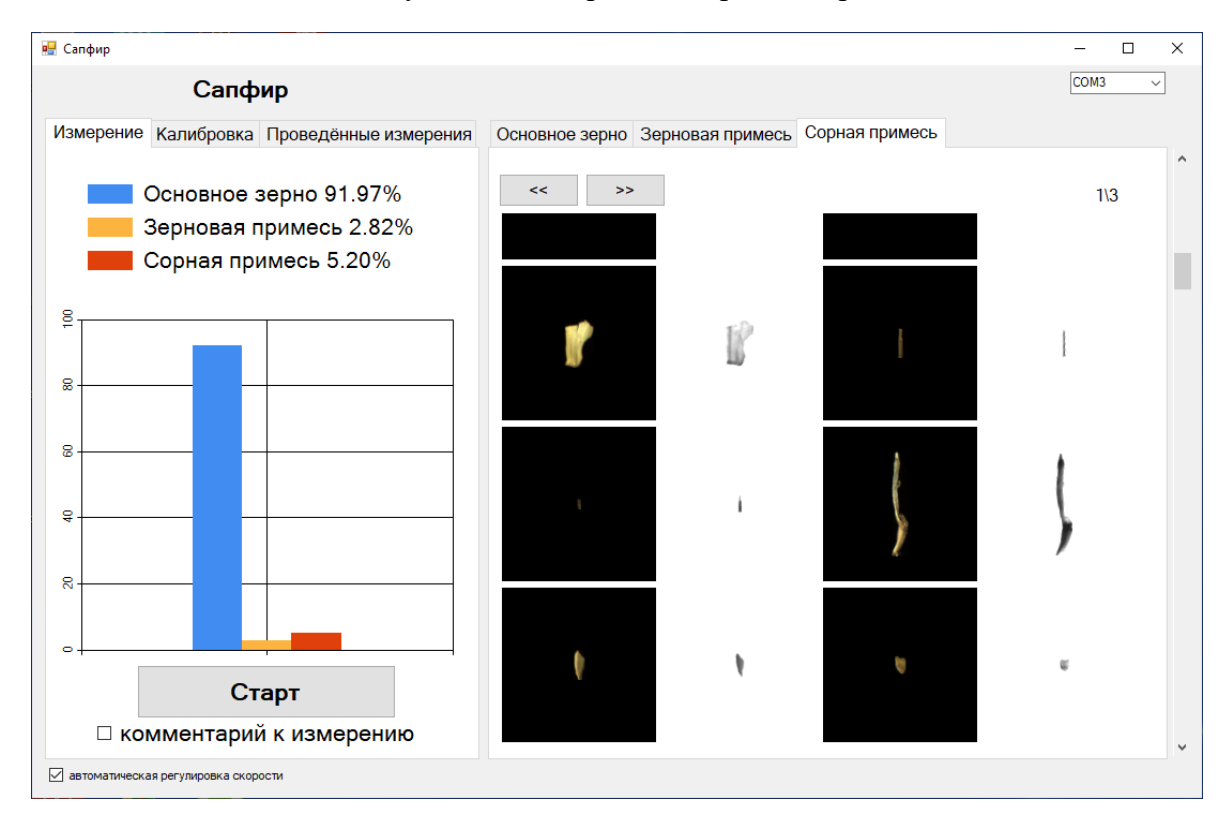

#### Рис. 3.5 Результаты измерения «Сорная примесь»

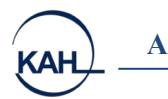

После проведения измерения проба зерна высыпается в контейнер для сброса (3) (рис 1.1, стр. 4), далее прибор готов к новым измерениям.

При нажатии вкладки «Проведённые измерения» (рис.3.6) отобразится таблица с результатами предыдущих измерений.

|                                            | Сапфи            | р              |                  |                |             | COM3 | ×    |
|--------------------------------------------|------------------|----------------|------------------|----------------|-------------|------|------|
| Измерение Калибровка Проведённые измерения |                  |                |                  |                |             |      |      |
| Nº                                         | Время            | Основное зерно | Зерновая примесь | Сорная примесь | Комментарий |      | <br> |
| 1                                          | 18.08.2022 9:52  | 86,83          | 3,3              | 9,87           |             |      |      |
| 2                                          | 18.08.2022 10:01 | 91,97          | 2,82             | 5,2            |             |      |      |
| 3                                          | 18.08.2022 16:21 | 91,03          | 2.84             | 6,13           | Комментарий |      |      |
|                                            |                  |                |                  |                |             |      |      |
|                                            |                  |                |                  |                |             |      |      |

рис. 3.6 Проведённые измерения

### 3.3 Коррекция калибровок прибора по образцам

Для уточнения существующих и создания новых калибровок необходимо провести сбор исходных данных. Для этого нужно подготовить необходимое количество каждого компонента образца, который требуется определять. Общая рекомендация о необходимом количестве компонента – не менее 1000 отдельных объектов. Точные рекомендации зависят от типа продукта, размера, его морфологических особенностей и могут быть согласованы при предоставлении образцов. Пример: требуется определить процентное содержание зёрен пшеницы с поврежденным зародышем. Для этого нужно подготовить 1000 зёрен пшеницы с повреждением зародыша и 1000 зёрен пшеницы без повреждения зародыша. Для устойчивой работы калибровки зёрна должны быть отобраны из разных проб (относиться к разным сортам и типам).

Далее каждый компонент должен быть добавлен в программу. Для этого в главном окне программы нажмите кнопку «Калибровка», для добавления новой категории нажмите кнопку «Добавить» (рис. 5.7) и в появившемся окне введите название новой категории. Для примера выше нужно создать категорию «Пшеница с повр. зародышем» и «Пшеница целая».

|                             |                                  | _   |
|-----------------------------|----------------------------------|-----|
| 🔮 Сапфир                    |                                  | - L |
| Сапфир                      |                                  |     |
| Измерение Калибровка Провед | ённые измерения Зерновая примесь |     |
| Зерновая примесь            | ~ ~ ~ >>                         |     |
| Добавить Загрузить          | із файла                         |     |
|                             |                                  |     |
|                             |                                  |     |
|                             |                                  |     |
|                             | Новая категория — 🗆 🗙            |     |
|                             |                                  |     |
|                             | Новая категория                  |     |
|                             |                                  |     |
|                             | OK                               |     |
|                             |                                  |     |
|                             |                                  |     |
|                             |                                  |     |
|                             |                                  |     |

Рис. 3.7 Добавление новой категории

Далее в выпадающем меню выбирается соответствующая категория и проба помещается в воронку (2) (рис.1.1, стр. 4). На главном окне нажмите кнопку «Старт». После завершения измерения результаты выводятся на дисплей. В правой части окна отобразится фото объектов в видимом и ИК диапазоне.

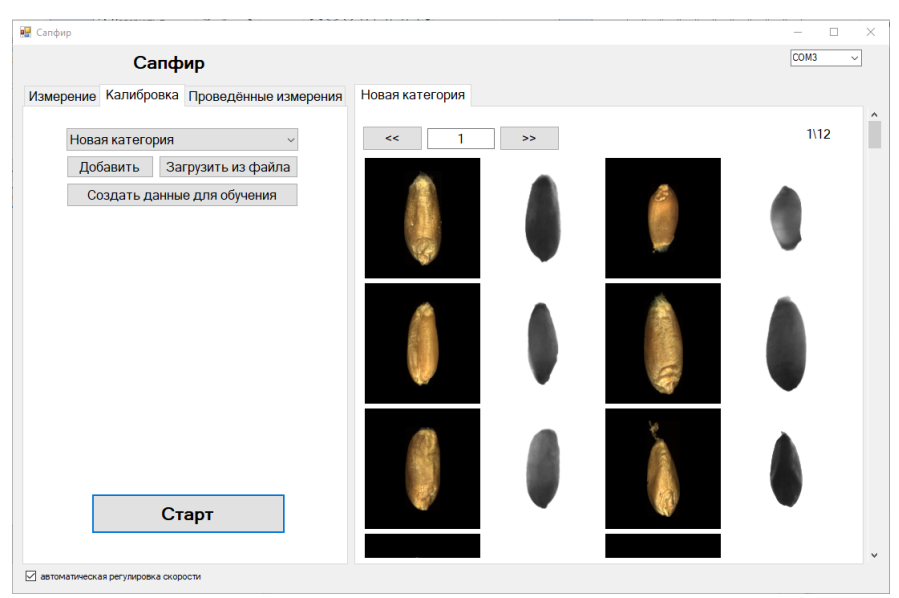

Рис. 3.8 Вывод результатов калибровки

Для просмотра результатов предыдущих калибровок нужно выбрать категорию и нажать кнопку «Загрузить из файла». Данные из выбранной категории появятся в правой части экрана. После повторения процесса для каждой категории необходимо обратиться в сервис для создания/уточнения калибровки.

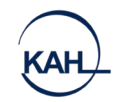

# 4. ОСНОВНЫЕ ХАРАКТЕРИСТИКИ

#### Таблица 1. Основные характеристики

| НАИМЕНОВАНИЕ ХАРАКТЕРИСТИКИ                                                                                                    | ЗНАЧЕНИЕ                       |
|----------------------------------------------------------------------------------------------------|--------------------------------|
| Габаритные размеры (Д х Ш х В), мм                                                                                                    | 450 x 550 x 700                |
| Масса, кг                                                                                                    | 40                             |
| Средний срок службы, лет                                                                                                    | 5                              |
| Время анализа пробы массой 50 г., сек, не более                                                                                                    | 300                            |
| Максимальный объем засыпаемого зерна, л                                                                                                    | 0,5                            |
| Влажность анализируемого зерна, %, не более                                                                                                    | 25                             |
| Условия эксплуатации:<br>- диапазон температур окружающей среды, °С<br>- диапазон относительной влажности, %<br>- диапазон атмосферного давления, кПа | 18 - 28<br>20 - 80<br>84 - 106 |
| Питание                                                                                                    | сеть 220 В, 50 Гц              |
| Тип источников излучения                                                                                                    | Светодиодные                   |
| Потребляемая мощность, Вт, не более                                                                                                    | 100                            |

Вид климатического исполнения анализатора – УХЛ 4.2 по ГОСТ 15150 для работы в интервалах: рабочих температур от 18 до 28°С, относительной влажности от 20 до 80 %, атмосферного давления от 84 до 106 кПа.

### 5. КОМПЛЕКТНОСТЬ

| НАИМЕНОВАНИЕ                | ОБОЗНАЧЕНИЕ                       | КОЛ-ВО |
|-----------------------------|-----------------------------------|--------|
| Анализатор САПФИР           | -                                 | 1 шт.  |
| Шнур сетевой                | -                                 | 1 шт.  |
| Руководство по эксплуатации | PƏ 26.51.53.190–040-47115880-2022 | 1 экз. |
| Паспорт                     | ПС 26.51.53.190-040-47115880-2022 | 1 экз. |

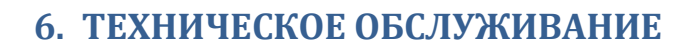

Техническое обслуживание прибора осуществляется 1 раз в 2 года.

# внимание!

Гарантийный срок эксплуатации прибора 2 года, действителен только в случае соблюдения условий транспортирования, хранения и эксплуатации, установленных Руководством и выполнения установленного порядка технического обслуживания.

Запрещается вносить изменения в конструкцию прибора, в его составные части, каким-либо способом дополнять, удалять или модифицировать встроенное программное обеспечение, программные модули операционной системы и программное обеспечение третьих лиц, включенных в поставку прибора.

Запрещается частично или полностью копировать, передавать, продавать программное обеспечение, поставляемое в приборе, либо как дополнение к нему.

Несоблюдение данных требований ведёт к потере гарантийных обязательств на анализатор.

# 7. ТРАНСПОРТИРОВАНИЕ И ХРАНЕНИЕ

8.1 Анализатор «САПФИР» в транспортной таре может транспортироваться воздушным транспортом (в салоне самолёта), железнодорожным (в крытом вагоне), автомобильным (в салоне закрытых автомашин) при температуре и влажности соответствующих условиям эксплуатации прибора.

8.2 Условия транспортирования прибора должны соответствовать условиям 1 по ГОСТ 15150.

8.3 Условия хранения должны соответствовать условиям Л по ГОСТ 15150.

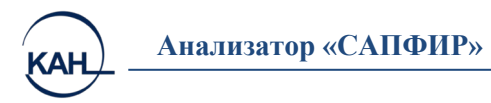

# 8. УСЛОВИЯ ПРЕДОСТАВЛЕНИЯ ГАРАНТИЙНЫХ ОБЯЗАТЕЛЬСТВ

# 9.1 Общие положения

**9.1.1** Гарантийный срок эксплуатации прибора составляет 24 месяца. Гарантийный срок хранения – 6 месяцев с момента изготовления в течение гарантийного срока эксплуатации.

**9.1.2** Гарантийный срок исчисляется с даты продажи и указывается в документах, следующих с товаром (технический паспорт, инструкция по эксплуатации и пр.), либо в договоре на поставку.

**9.1.3 Изготовитель** гарантирует соответствие параметров и характеристик прибора требованиям технических условий ТУ 26.51.53.190-040-47115880-2022 при соблюдении потребителем условий транспортирования, хранения и эксплуатации, установленных руководством по эксплуатации РЭ 26.51.53.190-040-47115880-2022

**9.1.4** Гарантия не включает в себя периодическое обслуживание, установку и настройку прибора. Гарантийные обязательства не распространяются на источники бесперебойного питания, которыми может комплектоваться товар.

**9.1.5** Доставку неисправного прибора на склад изготовителя (Продавца) или официального представителя Покупатель осуществляет своими силами и за свой счёт.

9.1.6 Загрязнённые приборы по гарантии не принимаются.

9.1.7 Прибор принимается в гарантийный ремонт только в полном комплекте и в оригинальной упаковке.

**9.1.8** Степень (класс) защиты от пыли и влаги электронных приборов и инструментов по ГОСТ 14254–96 соответствует **IP 40**, если иное не указано в технических паспортах, руководствах по эксплуатации и иных, относящихся к прибору документах.

# 9.2 Перечень документов, предоставляемых Покупателем

9.2.1 Одновременно с неисправным прибором Покупатель предоставляет следующие документы:

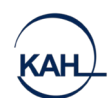

- документ, в котором указаны гарантийные обязательства ООО «САП-ФИР», а именно: гарантийный талон, если таковой выдавался, либо технический паспорт, иные документы;
- копии товаросопроводительных документов (ТН, ТТН), подтверждающие приобретение прибора в ООО «САПФИР» или у официального представителя;
- технически обоснованный акт, который содержит: дату отказа, действия, при которых он произошел, признаки отказа, условия эксплуатации, при которых произошел отказ. Акт должен быть подписан уполномоченными должностными лицами, заверен печатью организации;
- все относящиеся к прибору технические документы (технический паспорт, инструкцию по эксплуатации и т. п.);

# 9.2.3 При отсутствии указанных в п. 9.2.1 документов гарантия не предоставляется, товар не принимается.

#### 9.3 Случаи нераспространения гарантийных обязательств

9.3.1 Гарантийные обязательства не распространяются на товар в случаях:

- если товар имеет механические повреждения, следы ударов, перегрева и т. п., коррозию;
- несанкционированного изменения конструкции;
- дополнено, удалено или модифицировано встроенное программное обеспечение, программные модули операционной системы, программное обеспечение третьих лиц, включенных в поставку прибора;
- наличия признаков постороннего вмешательства, попытки проведения самостоятельного ремонта;
- повреждения, вызванные попаданием внутрь прибора посторонних предметов, веществ, жидкостей, насекомых;
- износа рабочих измерительных поверхностей;
- нарушение правил транспортировки и (или) условий хранения, технических требования эксплуатации;

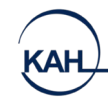

- действия обстоятельств непреодолимой силы (пожар, наводнение, землетрясения, и пр.), влияния случайных внешних факторов (скачки напряжения в электрической сети и пр.), действий третьих лиц;
- неправильных действий, использования товара не по назначению, несоблюдения инструкций по эксплуатации;
- повреждений, вызванных неквалифицированными действиями работников Покупателя;
- если прибор имеет следы попадания жидкости или запылённости, иных загрязняющих веществ внутри корпуса.

**9.3.2** Запрещается частично или полностью копировать, передавать, продавать программное обеспечение, поставляемое в приборе либо как дополнение к нему.

# 9.4 Споры и разногласия по гарантийным обязательствам

9.4.1 При предъявлении прибора по гарантии изготовитель (Продавец) вправе провести экспертизу в компетентных организациях, имеющих соответствующие лицензии и разрешения.

В случае установления экспертизой отсутствия вины изготовителя (Продавца), Покупатель возмещает расходы, связанные с проведением экспертизы, при необходимости, в судебном порядке.

**9.4.2** При наличии признаков, указанных в п.9.3.1 настоящего приложения, изготовителя (Продавца) вправе отказаться от приемки прибора по гарантии. Покупатель в этом случае может обжаловать действия изготовителя (Продавца) в суде.

# АДРЕС ПРЕДПРИЯТИЯ-ИЗГОТОВИТЕЛЯ:

### ООО «САПФИР»

194021, Россия, г. Санкт-Петербург, ул. Политехническая, д. 6, стр.1, пом. Н-1

### тел: +7 (812) 649-77-69

Адрес сервисного центра в вашем регионе вы можете узнать на сайте:

ekan.spb.ru в разделе «Сервис/Сервис-центры».

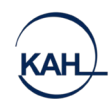

Анализатор «САПФИР»